# **JPRP System**

Release 0.1

UoN-Afya Team

April 24, 2016

#### Contents

| 1 | List of Abbreviations and Terminologies         1.1       Abbreviations         1.2       Terminologies                                                                                    |
|---|----------------------------------------------------------------------------------------------------|
| 2 | Introduction         2.1       Background.         2.2       Why JPRP?                                                                                                    |
| 3 | System         3.1       System Access         3.2       Main Functions         3.3       JPRP Hierarchy                                                                                   |
| 4 | Hierarchy       1         4.1       MoH Level       1         4.2       Development Partner Level       1         4.3       Agency Level       1         4.4       Mechanism Level       2 |
| 5 | User Management25.1Users and User Roles25.2DHIS2 User Roles25.3JPRP User Authorities2                                                                                                    |
| 6 | Programs26.1Assigning Programs.26.2View Program List.26.3Creating a Program36.4Edit Program.36.5Remove/Delete Program.36.6Show Program Details.36.7View Program3                           |
| 7 | Data Import       3         7.1       Data Import from the national DHIS2 instance         3                                                                                               |
| 8 | Program Reporting Structure and Attribution38.1PEPFAR Program Reporting Structure38.2Data Attribution3                                                                                     |

| 9  | Data Access, Data Analysis and Reports | 41 |
|----|----------------------------------------|----|
|    | 9.1 Data Access Hierarchy Design       | 41 |
| 10 | Appendix 1: References                 | 43 |

Contents:

### List of Abbreviations and Terminologies

#### **1.1 Abbreviations**

- AIDS-Acquired Immune Deficiency Syndrome.
- DHIS2 District Health Information System Version 2.
- HIV Human Immunodeficiency Virus.
- IPs Implementing Partners.
- IPSL Implementing Partners Support List.
- JPRP Joint Partner Reporting Portal.
- KePMS Kenya HIV/AIDS Program Monitoring System.
- MoH Ministry of Health.
- **PEPFAR**-President's Emergency Plan for AIDS Relief.
- PHES-Partner Health Environmental System.

### **1.2 Terminologies**

- Implementing partner-An organization working on behalf of an agency to perform services.
- Funding agency-An agency providing support to partners.

### Introduction

### 2.1 Background.

The *JPRP* portal is an open source solution customized to support the *PEPFAR* system on similar partner reporting system based on the DHIS2 platform which is currently being used for health reporting in Kenya and over 32 countries worldwide

This portal replaces the KePMS reporting system for *MoH* 731 and *MoH* 711 forms which has been previously used for PEPFAR reporting by the implementing partners. The portal fetches data using API to API technology from the national DHIS2 government reporting system. Thus amassing partner efforts in ensuring accurate data in the national dhis2 system. JPRP portal will also lessen the burden of the data entry clerks of duplicate data entry for MoH 731 and MoH 711 tools to both national DHIS2 and KePMS. Data is attributed to IPs and Funding agencies on import so and this facilitates partner and funding for the packing for *PEPFAR*.

### 2.2 Why JPRP?

JPRP portal comes with the following benefits:

1.To avoid double data entry to KePMS and the National DHIS2 by fetching the entered National DHIS2 via the API.

2. To perform attribution on the unattributed fetched DHIS2 data basing on Partner data element ownership for program level data consumption in decision making.

3.To enhance the National DHIS2 data by pulling efforts of all implementing partners in making sure that the data entered into the national DHIS2 is accurate.

4. The JPRP portal is streamlines health data where all partners can access up to date data from the same database instance unlike the previous scenario where each partner was running their own KePMS instances.

5. The portal provides aggregated data for programs per sites implementing partners ,agencies and donor levels.

6. The portal provides a cumulative data element functionality currently not being provided by the DHIS2 platform on which it is based on.

#### System

### 3.1 System Access

To access the application the user has to sign in to PHES. Click on this link PHES to direct you to the PHES login page. Provide your username and password then click the login button. If successful it directs you to the PHES dashboard.

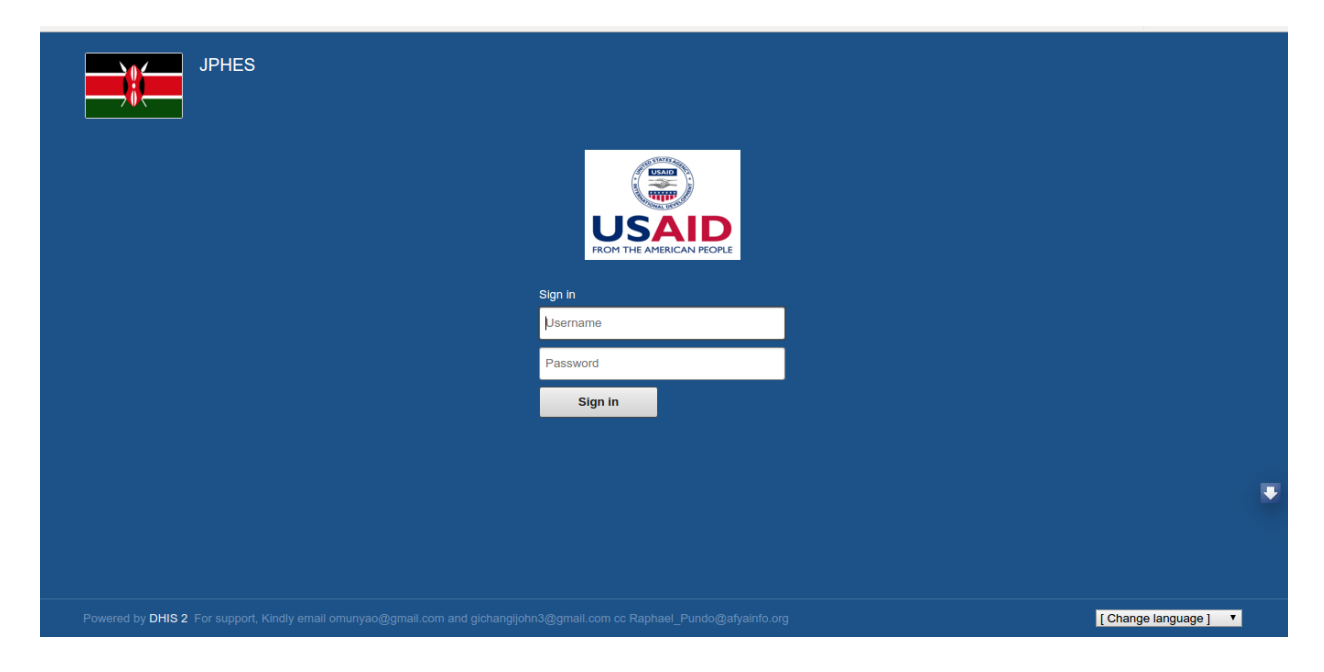

Fig 1.- PHES Login Page

#### 3.1.1 Accessing the JPRP attribution portal app

Once logged into PHES, Click in the APPs Icon and select the attribution portal App. This depends on the PHES role allocated to the user .The attribution App uses the PHES login credentials and allocated privileges.

Fig 1.- JPRP Attribution App

Fig 1.- JPRP Landing page

Note: One cannot access the JPRP-APP without logging in to the PHES

| dhis2             | JPHES                                                                    |                          |                       | Apps            | Profile |
|-------------------|--------------------------------------------------------------------------|--------------------------|-----------------------|-----------------|---------|
| A christine chris | stine • Write feedback • Share interpretation                            | Search apps              |                       |                 |         |
| Profile Messag    | es Interpretations Search for users, charts, maps, reports and resources | -                        |                       |                 |         |
| Add Manage        | Share < >                                                                | Dashboard                | Pivot Table           | Data Visualizer |         |
|                   |                                                                          | (B)                      |                       | <b>S</b>        |         |
|                   |                                                                          | GIS                      | Data Entry            | Reports         |         |
|                   |                                                                          | é                        | $\blacksquare$        |                 |         |
|                   |                                                                          | Browser Cache<br>Cleaner | ATTRIBUTION<br>PORTAL |                 |         |
|                   |                                                                          | More                     | apps                  | •               |         |
|                   |                                                                          |                          |                       |                 |         |
|                   |                                                                          |                          |                       |                 |         |

| JPRP Portal                   |                             |                                                  | 1 -                                                      |
|-------------------------------|-----------------------------|--------------------------------------------------|----------------------------------------------------------|
| Christine<br>Aphiaplus Kamili | Programs                    |                                                  | Home > Programs > Programs                               |
| # JPRP Home                   | Programs                    |                                                  | Search:                                                  |
| Programs                      | Program ID                  | Program Name                                     | 11                                                       |
| Implementing Mechanism        | 1                           | Prevention of Mother to Child Transmission PMTCT | *1                                                       |
| 👗 Users                       | 2                           | Antiretroviral treatment ART Programme           |                                                          |
|                               | 3                           | Orphans And Vulnerable Children Program          |                                                          |
|                               | 4                           | TB/HIV                                           |                                                          |
|                               | 5                           | Kenya Mentor Mothers                             |                                                          |
|                               | 8                           | Care and Treatment                               |                                                          |
|                               | 9                           | Nutrition Program                                |                                                          |
|                               | Showing 1 to 7 of 7 entries |                                                  | $\leftarrow \text{Previous}  1  \text{Next} \rightarrow$ |
|                               |                             |                                                  |                                                          |

#### 3.1.2 Logout- JPRP

To logout, click on either JPRP Home tab or on the sign out button in the profile icon.

| JPRP Portal                   | ≡                                 |                                                  | 1.                                                       |
|-------------------------------|-----------------------------------|--------------------------------------------------|----------------------------------------------------------|
| Christine<br>Aphiaplus Kamili | Programs                          |                                                  |                                                          |
| JPRP Home     Programs        | Programs<br>10 • records per page |                                                  | Welcome 🗢                                                |
| E Inclamenting Machanian      | Program ID                        | Program Name                                     | Ch Circu aut                                             |
| Implementing mechanism        | 1                                 | Prevention of Mother to Child Transmission PMTCT | Gesign out                                               |
| 🛔 Users                       | 2                                 | Antiretroviral treatment ART Programme           |                                                          |
|                               | 3                                 | Orphans And Vulnerable Children Program          |                                                          |
|                               | 4                                 | TB/HIV                                           |                                                          |
|                               | 5                                 | Kenya Mentor Mothers                             |                                                          |
|                               | 8                                 | Care and Treatment                               |                                                          |
|                               | 9                                 | Nutrition Program                                |                                                          |
|                               | Showing 1 to 7 of 7 entries       |                                                  | $\leftarrow \text{Previous}  1  \text{Next} \rightarrow$ |
|                               |                                   |                                                  |                                                          |

Fig 1.- Logging Out of JPRP

### 3.2 Main Functions

#### 3.2.1 What the user can do on the attribution portal app

- Create/delete/update/view programs.
- Create/update/view Support programs.
- Create/update/view support agencies.
- Create/update/view users within a certain level e.g mechanism, agency or donor levels.
- Create/update/view jprp user roles within a certain level.
- Import the Partner IPSL.
- Pull Data from the National DHIS2.
- Perform data sharing/attribution.

#### 3.2.2 What the user cannot do using the attribution portal App

• Reports (standard reports), Data Visuals, data entry and pivot tables analysis - done in PHES.

### 3.3 JPRP Hierarchy

#### 3.3.1 MOH(Ministry of Health)-Top Level

- Create, Update and Remove Programs.
- Create, Update and Remove Development Partners e.g PEPFAR.
- Assign Programs to a Development Partner.
- View a list of the development partners.
- View details of each development partner such as the programs assigned and the agencies supported by the development partner. In addition, can drill down to the lowest level(mechansim).
- Attributes the data either by mechanism, IPSL or mechanism.
- Create, View and Update JPRP user roles based on authorities at this level.
- Create a default Development partner Admin.
- Create, view and update users for this specific level.

#### 3.3.2 Development Partner Level

- Create, Update and Remove agencies.
- View a list of the agencies.
- View details of each agency: the programs assigned to the agency and the Implementing mechanisms the agency is supporting.
- Create, View and Update JPRP user roles based on authorities at this level.
- Create a default Agency Admin.
- Create, view and update users for this specific level.

#### 3.3.3 Agency Level

- Create, Update and Remove Implementing Mechanism.
- Assign programs to an Implementing mechanism.
- View the list of the Implementing mechanisms.
- View details of each IM: the programs supported and the facilities under the Implementing Mechanism.
- Create, View and Update JPRP user roles based on authorities at this level.
- Create a default Implementing Mechanism Admin.
- Create, view and update users for this specific level.

#### 3.3.4 Implementing Mechanism Level

- View a list of all facilities supported by the Implementing mechanism.
- View a list of the programs supported by the IM.
- Create, View and Update JPRP user roles based on authorities at this level.

- Create a default Implementing Mechanism Admin.
- Create, view and update users for this specific level.

### Hierarchy

### 4.1 MoH Level

Create, update, and view development partners using the Donor Manager tab on the left menu.

#### 4.1.1 List of Development Partners

| JPRP Portal        | ≡                           |                     |    |           |              |                            | 1 -                       |
|--------------------|-----------------------------|---------------------|----|-----------|--------------|----------------------------|---------------------------|
| DrSoti             | MOH :De                     | evelopment Partners |    |           | \$           | Home > MOH >               | Development Partners List |
| Ministry of Health | Developme                   | nt Partners List    |    |           | Add I        | Development Pa             | rtner                     |
| ■ Programs         | 10 • rec                    | ords per page       |    |           |              | Search:                    | °                         |
| Data Import        | # 11                        | Name                | 11 | Shortname |              | ţ†                         | UID J1                    |
| Depar Manager      | 1                           | PEPFAR              |    | PEPFAR    |              | ×                          | zqgDxW1s9dd               |
|                    | Showing 1 to 1 of 1 entries |                     |    | + View    | ← Pre        | vious 1 Next $\rightarrow$ |                           |
| Data Attribution   |                             |                     |    |           | E Pernove    |                            |                           |
|                    |                             |                     |    |           | + Attribute  |                            |                           |
|                    |                             |                     |    |           | Show details |                            |                           |
|                    |                             |                     |    |           |              |                            |                           |
|                    |                             |                     |    |           |              |                            |                           |
|                    |                             |                     |    |           |              |                            |                           |
|                    |                             |                     |    |           |              |                            |                           |
|                    |                             |                     |    |           |              |                            |                           |

Fig -list of development partners.

**Note:** To display the pop-out menu(with options e.g update and view) click on a specific development partner in the list.

#### 4.1.2 Add Development Partner

Fig -Adding a development partner.

| JPRP Portal   | =                                                                                                    |                |                 |                            | • ٤                          |
|---------------|----------------------------------------------------------------------------------------------------|----------------|-----------------|----------------------------|------------------------------|
| DrSoti        | Add Development                                                                                                    | Partner        |                 | Home ≥ Development Partner | > Create Development Partner |
| JPRP Home     | Partner Details                                                                                                    |                | Admin User Deta | ils                        | à                            |
| ■ Programs    | Name:                                                                                                    | PEPFAR         | Username:       | username                   |                              |
| 💩 Data Import | Short Name:                                                                                                    | PEPFAR         | FirstName:      | First Name                 |                              |
| Donor Manager | Code:                                                                                                    | 124            | LastName:       | Last Name                  |                              |
|               |                                                                                                    |                | Email:          | Email                      |                              |
|               |                                                                                                    |                | Phone Number:   | Phone Number               |                              |
|               | Program Search                                                                                                    | Program Search |                 |                            |                              |
|               | Programs                                                                                                    |                |                 | Selected Programs          |                              |
|               | Orphans And Vulnerable Children Program<br>TB/HIV<br>Antiretroviral treatment ART Programme<br>Kenya Mentor Mothers<br>Care and Treatment<br>Prevention of Mother to Child Transmission PMTCT |                | »               |                            |                              |

Note: Must provide programs supported by the donor and credentials of the administrator -(donor organization).

#### 4.1.3 Update Development Partner

| JPRP Portal                  |                               | ۲۰                                                                                                    |
|------------------------------|-------------------------------|----------------------------------------------------------------------------------------------------|
| DrSoti<br>Ministry Of Health | Update PEPFAR Details         | Home > Development Partner > Update Development Partner                                                                                                    |
| # JPRP Home                  | Development Partner Details   | * Denotes Required Field                                                                                                    |
| ■ Programs                   | Name: PEPFAR                  | _                                                                                                    |
| Data Import                  | Short Name: PEPFAR            |                                                                                                    |
| nter Standard Banager        | Code:                         |                                                                                                    |
| Data Attribution             | Program Search Program Search |                                                                                                    |
|                              | Programs                      | Selected Programs Orphans And Vulnerable Children Program TB/HIV Antiretroviral treatment ART Programme Kenya Mentor Mothers FUNZOKenya TB ARC Care and Treatment << Nutrition Program |

Fig -Updating a development partner.

#### 4.1.4 Development Partner Details

Can view programs allocated to the donor and its agencies.

| Donor Manager      | Care and Treatment                               |              |                                              |                  |                                                          | - |
|--------------------|--------------------------------------------------|--------------|----------------------------------------------|------------------|----------------------------------------------------------|---|
| 🚯 Data Attribution | FUNZOKenya                                       |              |                                              |                  |                                                          |   |
|                    | Kenya Mentor Mothers                             |              |                                              |                  |                                                          |   |
|                    | Nutrition Program                                |              |                                              |                  | _                                                        |   |
|                    | Orphans And Vulnerable Children Program          |              |                                              |                  | 0                                                        |   |
|                    | Prevention of Mother to Child Transmission PMTCT |              |                                              |                  |                                                          |   |
|                    | TB ARC                                           |              |                                              |                  |                                                          |   |
|                    | TB/HIV                                           |              |                                              |                  |                                                          |   |
|                    | Showing 1 to 9 of 9 entries                      |              |                                              |                  | $\leftarrow \text{Previous}  1  \text{Next} \rightarrow$ |   |
|                    |                                                  |              |                                              |                  |                                                          |   |
|                    | PEPFAR : Agencies                                |              |                                              |                  |                                                          |   |
|                    | 10 • records per page                            | ×            |                                              |                  | Search:                                                  | 1 |
|                    | Agency Name                                      | + View       | $\downarrow_{\underline{n}}^{\underline{n}}$ | Agency Shortname | ţţ                                                       |   |
|                    | USAID                                            | Show details |                                              | USAID            |                                                          |   |
|                    | Showing 1 to 1 of 1 entries                      |              |                                              |                  | $\leftarrow$ Previous 1 Next $\rightarrow$               |   |
|                    |                                                  |              |                                              |                  |                                                          |   |

Fig -Viewing development partner details.

Note: User can drill down the hierarchy.

### 4.2 Development Partner Level

Create, update, and view agencies using the Agency Manager tab on the left menu.

#### 4.2.1 List of Agencies

| JPRP Portal            | ≡                                 |             |              |            |                       |                             | <b>1</b> -         |
|------------------------|-----------------------------------|-------------|--------------|------------|-----------------------|-----------------------------|--------------------|
| setup<br>PEPFAR        | Development Partner               | r: PEPFAR   |              |            | ∰a H                  | ome > Development Partner > | Agencies           |
| JPRP Home     Programs | Agencies<br>10 • records per page |             |              |            |                       | Add Agency Search:          | •                  |
| • • • •                | # ↓1                              | Agency Name | 11           | Short Name | $\downarrow \uparrow$ | UID                         | J↑.                |
| Data Import            | 1                                 | USAID       | ×            | USAID      |                       | b2dcc625963                 |                    |
| Agency Manager         | Showing 1 to 1 of 1 entries       |             | + View       | ← Previo   |                       | ← Previous 1                | Next $\rightarrow$ |
| 🗲 MOH Data Attribution |                                   |             | La Update    |            |                       |                             |                    |
| IPSL Manager           |                                   |             | Show Details |            |                       |                             |                    |
| 🙆 Data Attribution     |                                   |             |              |            |                       |                             |                    |
| Lusers                 |                                   |             |              |            |                       |                             |                    |
|                        |                                   |             |              |            |                       |                             |                    |

Fig -list of agencies.

Note: To display the pop-out menu(with options e.g update and view) click on a specific agency in the list.

#### 4.2.2 Add Agency

| setup                | Add Agency                                                                                                    |                                                |                    | Home > Development Partner > Add Agency |   |
|----------------------|----------------------------------------------------------------------------------------------------|------------------------------------------------|--------------------|-----------------------------------------|---|
| # JPRP Home          | Agency Details                                                                                                    |                                                | Admin User Details | 5                                       |   |
| ■ Programs           | Name: USG                                                                                                    |                                                | Username:          | username                                | d |
| Data Import          | Short Name: USG                                                                                                    |                                                | FirstName:         | First Name                              | 1 |
| Agency Manager       | <b>Code:</b> 124                                                                                                    |                                                | LastName:          | Last Name                               |   |
| MOH Data Attribution |                                                                                                    |                                                |                    |                                         |   |
| IPSL Manager         |                                                                                                    |                                                | Email:             | Email                                   |   |
| 🙆 Data Attribution   |                                                                                                    |                                                | Phone Number:      | Phone Number                            | 1 |
| Lusers               | Program Search                                                                                                    | Program Search                                 |                    |                                         |   |
|                      | Programs                                                                                                    |                                                |                    | Selected Programs                       |   |
|                      | Orphans And Vulnerable Child<br>TB/HIV<br>Antiretroviral treatment ART F<br>Kenya Mentor Mothers<br>FUNZOKenya<br>TB ARC<br>Care and Treatment<br>Prevention of Mother to Child | ren Program<br>Programme<br>Transmission PMTCT | >                  |                                         |   |

Fig -Adding an agency

Note: Must provide programs supported by the agency and credentials of the administrator -(agency organization).

#### 4.2.3 Update Agency

Fig -Updating an agency.

#### 4.2.4 Agency Details

Can view programs allocated to the agency and its implementing mechanisms.

Fig -Viewing agency detials.

Note: User can drill down the hierarchy.

### 4.3 Agency Level

Create, update, and view mechanisms using the Mechanism Manager tab on the left menu.

| JPRP Portal            | ≡              |                 |                          |                                                                                             | 1 -           |
|------------------------|----------------|-----------------|--------------------------|---------------------------------------------------------------------------------------------|---------------|
| setup                  | Update Agency  |                 |                          | Home > Development Partner >                                                                | Update Agency |
| # JPRP Home            | Agency Det     | ails            | * Denotes Required Field |                                                                                             | •             |
| ■ Programs             | Name:          | USAID           |                          |                                                                                             |               |
| Data Import            | Short Name:    | USAID           |                          |                                                                                             |               |
| Agency Manager         | Code:          | 1235            |                          |                                                                                             |               |
| 🗲 MOH Data Attribution | Drogram Coarch | Program Search  |                          |                                                                                             |               |
| IPSL Manager           | Program Search | - rogram scaren |                          |                                                                                             |               |
| 🍘 Data Attribution     | Programs       |                 |                          | Selected Programs Orphans And Vulnerable Children Program                                   |               |
| Lusers                 |                |                 |                          | TB/HIV<br>Antiretroviral treatment ART Programme<br>Kenva Mentor Mothers                    |               |
|                        |                |                 | >>                       | FUNZOKenya<br>TB ARC                                                                        | -             |
|                        |                |                 | ~                        | Care and Treatment<br>Prevention of Mother to Child Transmission PMTCT<br>Nutrition Program |               |
|                        |                |                 |                          |                                                                                             |               |

| JPRP Portal            |                                                  | 1 -                                                           |
|------------------------|--------------------------------------------------|---------------------------------------------------------------|
| setup<br>PEPFAR        | USAID                                            | Home > Development Partner > View Development Partner Details |
| # JPRP Home            | USAID : Programs                                 |                                                               |
| ■ Programs             | 10 • records per page                            | Search:                                                       |
| Data Import            | Program Name                                     | Program Description                                           |
|                        | Antiretroviral treatment ART Programme           |                                                               |
| Agency Manager         | Care and Treatment                               |                                                               |
| 🗲 MOH Data Attribution | FUNZOKenya                                       |                                                               |
| IPSL Manager           | Kenya Mentor Mothers                             |                                                               |
| Data Attribution       | Nutrition Program                                |                                                               |
|                        | Orphans And Vulnerable Children Program          |                                                               |
| Users                  | Prevention of Mother to Child Transmission PMTCT | •                                                             |
|                        | TB ARC                                           |                                                               |
|                        | TB/HIV                                           |                                                               |
|                        | Showing 1 to 9 of 9 entries                      | $\leftarrow Previous  1  Next \rightarrow$                    |

| אוואאווג ד וח ב וח ב וו נווב             | ← Li6Aion2 T Mexr →     |
|------------------------------------------|-------------------------|
| USAID : Implementing Mechanisms          |                         |
| 10 • records per page                    | Search:                 |
| Mechanism Name                           | Datim ID                |
| Afya Jijini                              | 17718                   |
| AIRS                                     | 21600                   |
| AMPATHplus                               | 14012                   |
| APHIAPlus Coast                          | 21900                   |
| APHIAplus Imarisha                       | 14022                   |
| Aphiaplus Kamili                         | 13636                   |
| APHIAplus Nyanza/Western                 | 13588                   |
| APHIAPlus Rift Valley                    | 13340                   |
| FHI360 - Nutrition and HIV Program (NHP) | 7141                    |
| FUNZO Kenya                              | 14015                   |
| Showing 1 to 10 of 21 entries            | ← Previous 1 2 3 Next - |
|                                          |                         |

#### 4.3.1 List of Mechanisms

| JPRP Portal            | ≡                       |                                                   |                                               |              | 1 -                                   |
|------------------------|-------------------------|---------------------------------------------------|-----------------------------------------------|--------------|---------------------------------------|
| setup                  | Ager                    | ncy: USAID                                        |                                               | 🤁 Home 🗧     | Agency > Implementing Mechanisms list |
| USAID                  |                         |                                                   |                                               |              |                                       |
| # JPRP Home            | Impler                  | menting Mechanisms                                |                                               |              | Add Mechanism                         |
| ■ Programs             | Show J                  | 10 v entries                                      |                                               |              | Search:                               |
| Mechanisms Manager     | # 11                    | Mechanism Name 11                                 | Partner Name                                  | ļţ.          | Datim ID 👘                            |
| 🗲 MOH Data Attribution | 1                       | Aphiaplus Kamili                                  | APHIAplus Central – Eastern                   |              | 13636                                 |
| IPSL Manager           | 2                       | Healthy Outcomes through<br>Prevention Education  | Healthy Outcomes through Prevention Education | + View       | 12054                                 |
| Lusers                 | 3                       | Inuka Community Based OVC     Project     Project |                                               | 12056        |                                       |
|                        | 4                       | APHIAPlus Rift Valley                             | APHIAPlus Rift Valley                         | Show Details | 13340                                 |
|                        | 5                       | APHIAplus Nyanza/Western                          | APHIAplus Nyanza/Western                      |              | 13588                                 |
|                        | 6                       | Health Communication Marketing<br>(Follow on)     | Health Communication Marketing (Follow on)    |              | 13868                                 |
|                        | 7 AMPATHplus AMPATHplus |                                                   |                                               | 14012        |                                       |
|                        | 8                       | FUNZO Kenya                                       | FUNZO Kenya                                   |              | 14015                                 |

Fig -list of Mechanisms.

Note: To display the pop-out menu(with options e.g update and view) click on a specific mechanism in the list.

#### 4.3.2 Add Mechanism

Fig -Adding a Mechanism

| setup                | Add Implementing Mechanism                                                                                                    |                  | Home > Agency > Add Mechanism | • |
|----------------------|----------------------------------------------------------------------------------------------------|------------------|-------------------------------|---|
| # JPRP Home          | Mechanism Details                                                                                                    | Admin User De    | tails                         |   |
| ■ Programs           | Mechanism Name: 9171 - South Rift                                                                                                    | /alley Username: | username 🗘                    | d |
| Mechanisms Manager   | Code: e.g Datim ID                                                                                                    | FirstName:       | First Name                    | 1 |
| MOH Data Attribution | Partner Name: South Rift Valley                                                                                                    | /CT LastName:    | Last Name                     | I |
| n IPSL Manager       | Mechanism Start Date: vvvv-mm-dd                                                                                                    | Email:           | Email                         |   |
| Lusers               | Machaniem End Dates                                                                                                    | Dhana Numbari    | Phone Number                  |   |
|                      | Program Search Program Se                                                                                                    | arch             | Those Admites                 |   |
|                      | Programs                                                                                                    |                  | Selected Programs             |   |
|                      | Orphans And Vulnerable Children Program<br>TB/HIV<br>Antiretroviral treatment ART Programme<br>Kenya Mentor Mothers<br>FUNZOKenya<br>TB ARC<br>Care and Treatment<br>Prevention of Mother to Child Transmission F | >><br>MTCT <<    |                               |   |

Note: Must provide programs supported by the mechansism and credentials of the Chief of Party of the IM.

#### 4.3.3 Update Mechanism

| JPRP Portal          |        |                                                  |                                             |              |    | 1             |         |
|----------------------|--------|--------------------------------------------------|---------------------------------------------|--------------|----|---------------|---------|
| setup<br>USAID       | Ager   | Agency: USAID & Home > A                         |                                             |              |    |               | ms list |
| # JPRP Home          | Impler | menting Mechanisms                               |                                             |              |    | Add Mechanism | •       |
| Programs             | Excel  | PDF                                              |                                             |              |    | Search:       |         |
| 🛢 Mechanisms Manager | # ↓≜   | Mechanism Name                                   | Partner Name                                |              | 1¢ | Datim ID      | J1      |
| MOH Data Attribution | 1      | Aphiaplus Kamili                                 | APHIAplus Central – Eastern                 | ×            |    | 13636         |         |
| IPSL Manager         | 2      | Healthy Outcomes through<br>Prevention Education | Healthy Outcomes through Prevention Educati | + View       |    | 12054         |         |
| Lusers               | 3      | Inuka Community Based OVC<br>Project             | Inuka Community Based OVC Project           | Remove       |    | 12056         |         |
|                      | 4      | APHIAPlus Rift Valley                            | APHIAPlus Rift Valley                       | Show Details |    | 13340         |         |
|                      | 5      | APHIAplus Nyanza/Western                         | APHIAplus Nyanza/Western                    |              |    | 13588         |         |
|                      | 6      | Health Communication Marketing (Follow on)       | Health Communication Marketing (Follow on)  |              |    | 13868         |         |
|                      | 7      | AMPATHplus                                       | AMPATHplus                                  |              |    | 14012         |         |
|                      | 8      | FUNZO Kenya                                      | FUNZO Kenya                                 |              |    | 14015         |         |

Fig -Updating a mechanism.

#### 4.3.4 Mechanism Details

Can view programs allocated to the mechanism and the facilities supported.

| JPRP Portal            | ≡                                       | 1 - L                                        |
|------------------------|-----------------------------------------|----------------------------------------------|
| setup                  | Aphiaplus Kamili                        | Agency > View Implementing Mechanism Details |
| USAID                  |                                         |                                              |
| JPRP Home              | Aphiaplus Kamili : Programs             |                                              |
| Programs               | 10 • records per page                   | Search:                                      |
|                        | Program Name                            | Program Description                          |
| Mechanishis Manager    | Antiretroviral treatment ART Programme  |                                              |
| 🗲 MOH Data Attribution | Care and Treatment                      |                                              |
| IPSL Manager           | FUNZOKenya                              |                                              |
| 💄 Users                | Kenya Mentor Mothers                    |                                              |
|                        | Orphans And Vulnerable Children Program |                                              |
|                        | TB ARC                                  |                                              |
|                        | TB/HIV                                  | 0                                            |
|                        | Showing 1 to 7 of 7 entries             | $\leftarrow Previous  1  Next \rightarrow$   |
|                        |                                         |                                              |
|                        | Aphiaplus Kamili : Facilities           |                                              |
|                        |                                         | . [] •                                       |

Fig -Viewing Mechanism detials.

### 4.4 Mechanism Level

On the Implementing Mechanism tab on the left menu.

#### 4.4.1 Implementing Mechanism Details

| JPRP Portal               | ≡                             |                                         |                     | 1 -                                   |  |  |  |
|---------------------------|-------------------------------|-----------------------------------------|---------------------|---------------------------------------|--|--|--|
| setup<br>Aphiaplus Kamili | Implementing Mecha            | Home > Mechanism > Dashboard            |                     |                                       |  |  |  |
| JPRP Home                 | Programs<br>Show 10 • entries | Programs                                |                     |                                       |  |  |  |
| Programs                  | # 11                          | Program Name                            | Program Description | 11                                    |  |  |  |
| Implementing Mechanism    | 1                             | Orphans And Vulnerable Children Program |                     |                                       |  |  |  |
| 🛔 Users                   | 2                             | тв/ніv                                  |                     |                                       |  |  |  |
|                           | 3                             | Antiretroviral treatment ART Programme  |                     |                                       |  |  |  |
|                           | 4                             | Kenya Mentor Mothers                    |                     |                                       |  |  |  |
|                           | 5                             | FUNZOKenya                              |                     |                                       |  |  |  |
|                           | 6                             | TB ARC                                  |                     |                                       |  |  |  |
|                           | 7                             | Care and Treatment                      |                     |                                       |  |  |  |
|                           | Showing 1 to 7 of 7 entries   |                                         |                     | Previous 1 Next                       |  |  |  |
|                           | IPSL                          |                                         |                     |                                       |  |  |  |
|                           | ~                             |                                         |                     | · · · · · · · · · · · · · · · · · · · |  |  |  |

Fig -List of programs

Fig -Facilities supported.

| xcel | 0 v entries         |                               |            | Se                        | earch:     |
|------|---------------------|-------------------------------|------------|---------------------------|------------|
| ļŝ   | Organization Unit   | MFL Code $\downarrow\uparrow$ | Datim ID 👘 | Mechanism Name            | Period     |
|      | Wakamata Dispensary | 11158                         | 13636      | APHIAplus Central/Eastern | 2013-03-01 |
|      | Waka Maternity Home | 11156                         | 13636      | APHIAplus Central/Eastern | 2013-03-01 |
|      | Waita Health Centre | 12839                         | 13636      | APHIAplus Central/Eastern | 2013-03-01 |
|      | Waia Dispensary     | 17841                         | 13636      | APHIAplus Central/Eastern | 2013-03-01 |
|      | Wachoro Dispensary  | 12838                         | 13636      | APHIAplus Central/Eastern | 2013-03-01 |
|      | Vyulya Dispensary   | 12837                         | 13636      | APHIAplus Central/Eastern | 2013-03-01 |
|      | Voo Health Centre   | 17778                         | 13636      | APHIAplus Central/Eastern | 2013-03-01 |
|      | Vololo Dispensary   | 17442                         | 13636      | APHIAplus Central/Eastern | 2013-03-01 |
|      | Uviluni Dispensary  | 17845                         | 13636      | APHIAplus Central/Eastern | 2013-03-01 |
| 0    | Uvete Dispensary    | 17441                         | 13636      | APHIAplus Central/Eastern | 2013-03-01 |

### **User Management**

### 5.1 Users and User Roles

All users in the system will be created using the User Management Module in JPRP.

#### 5.1.1 Creating Users

- Administrators have the responsibility of creating users at their respective levels.
- When creating users they will have to provide the user with a DHIS2 user role which is already predefined.
- In addition, they will provide the user with a JPRP user role.

Note: For the JPRP user roles the administrators will have to create them based on their organization.

#### How to create a user

- Click on the users tab on the left menu
- On the user management dashboard that appears click on the users icon.
- It displays a list of the users with their different roles. On the right side, click on the button "new user"
- Provide the details of the user(username, first name, surname, phone number, email address, DHIS2 user role and JPHES user role).
- Then click on the submit button.

Fig -User Management Dashboard.

Fig - List of Users

Fig -Add User.

#### 5.1.2 Creating User Roles

- Click on the users tab on the left menu.
- On the user management dashboard that appears click on the user roles icon.
- It displays a list of the users roles with their different authorities. On the right side, click on the button "Add User Role"

| JPRP Portal            | =                                                                                             | 1                                                                        |
|------------------------|-----------------------------------------------------------------------------------------------|--------------------------------------------------------------------------|
| DrSoti                 | User Management                                                                               | 🍘 Home 🗇 User Management                                                 |
| PEPFAR                 | User Roles                                                                                    | Users                                                                    |
| # JPRP Home            | Create, modify and view all user roles. A user role has a set of authorities within a system. | Create, modify and view all users. A user is associated with user roles. |
| ■ Programs             |                                                                                               | _                                                                        |
| 🗅 Data Import          | 4                                                                                             | •                                                                        |
| Agency Manager         |                                                                                               |                                                                          |
| 🗲 MOH Data Attribution |                                                                                               |                                                                          |
| IPSL Manager           |                                                                                               |                                                                          |
| 🚯 Data Attribution     |                                                                                               |                                                                          |
| 🛓 Users                |                                                                                               |                                                                          |
|                        |                                                                                               |                                                                          |
|                        |                                                                                               |                                                                          |
|                        |                                                                                               |                                                                          |
|                        |                                                                                               |                                                                          |

| JPRP Portal            | ≡                             |                                |                                                          |  |
|------------------------|-------------------------------|--------------------------------|----------------------------------------------------------|--|
| DrSoti<br>PEPFAR       | User Management               | Home > User Management > Users |                                                          |  |
| # JPRP Home            | Available Users               |                                |                                                          |  |
| ■ Programs             | 10 • records per page Search: |                                |                                                          |  |
| Data Import            | Name                          | Organization                   | User Role                                                |  |
| Agency Manager         | CMbaire CMbaire               | PEPFAR                         | org manager                                              |  |
| 📕 MOH Data Attribution | DrSoti DrSoti                 | PEPFAR                         | Donor Level                                              |  |
| IPSL Manager           | Showing 1 to 2 of 2 entries   |                                | $\leftarrow \text{Previous}  1  \text{Next} \rightarrow$ |  |
| Data Attribution       |                               |                                |                                                          |  |
| 🚨 Users                |                               |                                |                                                          |  |
|                        |                               |                                |                                                          |  |
|                        |                               |                                |                                                          |  |

| JPRP Portal            | ≡                |                                                      | 1 - L                             |
|------------------------|------------------|------------------------------------------------------|-----------------------------------|
| DrSoti                 | Create User      | 🏽 Hom                                                | e > User Management > Create User |
| PEPFAR                 | User Details:    | enotes Required Field                                |                                   |
| 🖨 JPRP Home            | Username:        | username                                             | •                                 |
| ■ Programs             | First Name:      | Firstname                                            |                                   |
| 🕹 Data Import          | Surname:         | surname                                              |                                   |
| Agency Manager         | Email:           | user@domain.com                                      |                                   |
| 🗲 MOH Data Attribution | Phone Number:    | 07234343                                             |                                   |
| IPSL Manager           | JPHES User Role: | Choose here Kindly Select A Valid<br>JPHES User Role |                                   |
| 🚯 Data Attribution     |                  | Submit                                               |                                   |
| 🛓 Users                | <                |                                                      |                                   |
|                        |                  |                                                      | -                                 |
|                        |                  |                                                      |                                   |
|                        |                  |                                                      |                                   |
|                        |                  |                                                      |                                   |

- Provide a name of the user role and select the relevant authorities of the user role. Then click on the submit button.
- Other options-A user can update the selected authorities and the user role name.

| JPRP Portal            |                                                                                               | 1 -                                   |
|------------------------|-----------------------------------------------------------------------------------------------|---------------------------------------|
| DrSoti                 | User Management                                                                               | 🍘 Home 😑 User Management              |
| PEPFAR                 | Users Users                                                                                   |                                       |
| # JPRP Home            | Create, modify and view all user roles. A user role has a set of authorities within a system. | A user is associated with user roles. |
| ■ Programs             |                                                                                               |                                       |
| 🗅 Data Import          | 4                                                                                             |                                       |
| Agency Manager         |                                                                                               |                                       |
| 📕 MOH Data Attribution |                                                                                               |                                       |
| IPSL Manager           |                                                                                               |                                       |
| 🔁 Data Attribution     |                                                                                               |                                       |
| 🛎 Users                |                                                                                               |                                       |
|                        |                                                                                               | M                                     |
|                        |                                                                                               |                                       |
|                        |                                                                                               |                                       |
|                        |                                                                                               |                                       |

Fig -User Management Dashboard.

Fig -List of user roles.

Fig -Add User Role.

| JPRP Portal                                                    | ≡                                |                         | 1 -                      |     |
|----------------------------------------------------------------|----------------------------------|-------------------------|--------------------------|-----|
| DrSoti                                                         | UserGroup: PEPFAR                |                         |                          | ist |
| JPRP Home     Programs                                         | User Roles 10 v records per page |                         | Add User Role<br>Search: | ¢   |
| Data Import                                                    | # ↓                              | Name                    |                          | 1   |
| 🗃 Agency Manager                                               | Showing 0 to 0 of 0 entries      | No data available in ta | ble<br>← Previous Next → | ÷   |
| <ul> <li>MOH Data Attribution</li> <li>IPSL Manager</li> </ul> |                                  |                         |                          |     |
| 🍘 Data Attribution                                             |                                  |                         |                          |     |
| Lusers                                                         |                                  |                         |                          |     |
|                                                                |                                  |                         |                          |     |

| JPRP Portal            | ≡                                      | . • 1                            |
|------------------------|----------------------------------------|----------------------------------|
| DrSoti                 | Add User Role                          | Home > User Roles > Add Userrole |
| # JPRP Home            | User Role Details                      | •                                |
| ■ Programs             | Name: User role                        |                                  |
| Data Import            | Authorities Search Authorities Se      | h                                |
| Agency Manager         | Authorities                            | Selected Authorities             |
| 📕 MOH Data Attribution | program_management<br>data_attribution |                                  |
| IPSL Manager           | data_import<br>donor_level             |                                  |
| 🍘 Data Attribution     | ipsl_import<br>program_create          | >>                               |
| 🎍 Users                | org_role_management                    | ~                                |
|                        |                                        |                                  |
|                        |                                        |                                  |
|                        |                                        | Submit                           |

### 5.2 DHIS2 User Roles

#### 5.2.1 Development Partner Level

Donor Admin

#### 5.2.2 Agency Level

- Agency User
- Agency Admin

#### 5.2.3 Mechanism Level

- Implementing Partner Admin
- Implementing Partner User

### 5.3 JPRP User Authorities

#### 5.3.1 Development Partner Level

- Program Management- View all programs
- Org User Management Create JPRP users
- Org Role Management Create JPRP user roles
- IPSL Import Can Import the IPSL
- Data Attribution -Can perform Data Attribution.
- Program Create -Can create, update and remove programs.
- Donor Level

#### 5.3.2 Agency Level

- Program Management
- Org User Management
- Org Role Management
- IPSL Import
- Agency Level

#### 5.3.3 Mechanism Level

- Program Management
- Org User Management
- Org Role Management
- Mechanism Level

### Programs

### 6.1 Assigning Programs.

After clicking on the programs tab the user with the required permissions can create, edit and remove programs.

### 6.2 View Program List.

This page displays the programs already created. On clicking on a program item a **pop up menu** appears that allows the user to perform functions such as: - Show details of a program. - Remove a program. - Update a program. - View program.

| JPRP Portal                  | =                           |                                                    |                | 4 -                        |
|------------------------------|-----------------------------|----------------------------------------------------|----------------|----------------------------|
| DrSoti<br>Ministry Of Health | Programs                    |                                                    |                | Home > Programs > Programs |
| B JPRP Home                  | Programs                    |                                                    | Search:        | Create Program             |
| Programs                     | Program ID                  | Program Name                                       |                |                            |
| Mechanisms Manager 🤇         | 1                           | Prevention of Mother-to-Child Transmission (PMTCT) | ( )            |                            |
| III Partner Management       | Showing 1 to 1 of 1 entries |                                                    | + View         |                            |
| Data Import                  |                             |                                                    | @ Remove       |                            |
| мон                          |                             |                                                    | + Attribute    |                            |
| Development Partners         | 4                           |                                                    | O Show details | •                          |
| M Agency                     |                             |                                                    |                |                            |
| Implementing Mechanism       |                             |                                                    |                |                            |
| Data Attribution             |                             |                                                    |                |                            |
| Mailbox                      |                             |                                                    |                |                            |
|                              |                             |                                                    |                |                            |
|                              |                             |                                                    |                |                            |
|                              |                             |                                                    |                |                            |

Fig 4-Pop-up menu on the program list.

### 6.3 Creating a Program

To display the program creation page, click on the create program button on the program list page. During this process the user has to provide the program name, program short name, program description and select data elements for the program.

| JPRP Portal             |                                                                                         | 1.                                                           |
|-------------------------|-----------------------------------------------------------------------------------------|--------------------------------------------------------------|
| DrSoti                  | Create Program                                                                          | Home > Program Management > Create Program                   |
| Ministry Of Health      | * Denotes Pequired Field                                                                |                                                              |
| B JPRP Home             | Program Details: Program Name: Program Name                                             | Program Description: Fill In Brief Details About The Program |
| Programs                | Program ShortName: Program Short Name: PMTCT                                            |                                                              |
| Mechanisms Manager <    |                                                                                         | h                                                            |
| Partner Management      | All Data Sets Available                                                                 | •                                                            |
| Data Import             | Search Dataelements Search Dataelements                                                 |                                                              |
| MOH                     | Dataelements Available                                                                  | Selected Dataelements                                        |
| In Development Partners | Referral from Health Facility<br>Number of Spectacles Issued<br>Referrals from School   |                                                              |
| Agency                  | Number Referral from Health Facility<br>AEFI<br>Number of other assistive device        | >>>                                                          |
| Implementing Mechanism  | Artesunate Injection<br>Cummulative No. of person enrolled in HIV care<br>No. given ECP | ~                                                            |
| Data Attribution        | Non Enrolled Children Division 6<br>Enrolled ESAC Children Dewormed Division 6          |                                                              |
| In Mailbox              | Adults Dewormed Division 6<br>Enrolled ECD Children Dewormed Division 6                 |                                                              |
|                         |                                                                                         | Submit                                                       |
|                         |                                                                                         |                                                              |

Fig 5. -Create Program Page

### 6.4 Edit Program.

To display the program edit page, on the pop-up menu select edit. It allows the user to update details of the program such as the program name, short name, description and the data elements.

Fig 6.- Program Edit Page

### 6.5 Remove/Delete Program.

On the program list page, click on the program you want to delete. On the pop up menu that appears select Remove. A dialog box appears and asks you to confirm or cancel the process. If you confirm the program will be delete.

**Note:** A program assigned to either donors, development partners, agencies and implementing partners cannot be deleted unless unassigned.

Fig 7. Confirmation to remove a Program.

| JPRP Portal              |                                                                                                    | <u>+</u> -                                         |
|--------------------------|----------------------------------------------------------------------------------------------------|----------------------------------------------------|
| DrSoti                   | Update Prevention of Mother-to-Child Transmission (PMTCT) Details                                                                                                    | Home > Program Management > Edit Program           |
| Ministry Of Health       | Program Details: * Denotes Required Field                                                                                                    |                                                    |
| B JPRP Home              | Program Name: Prevention of Mother-to-Child ' Program Description: Prevention of Mother-                                                                                                    | to-Child                                           |
| Programs                 | Program ShortName: PMTCT Transmission (PMTCT, mother-to-child transmission)                                                                                                    | ) of HIV. The<br>mission (MTCT) of                 |
| 📶 Mechanisms Manager 🤇   | Data Sets Available All Data Sets *                                                                                                    |                                                    |
| I Partner Management     | Search Dataelements Search Dataelements                                                                                                    |                                                    |
| Data Import              | Dataelements Available Selected Dataelements                                                                                                    | 6                                                  |
| мон                      | Referral from Health Facility                                                                                                    | A                                                  |
| Jul Development Partners | Referrals from School Total Tested (PMTCT) Number Referrals from Health Facility Total Positive (PMTCT)                                                                                                    | eceiving preventive ARV 5 to 1                     |
| In Agency                | AEFI HIV+ pregnant women receivit Number of other assistive device >> Total PMTCT prophylaxis                                                                                                    | ing preventive ARVs treatmen                       |
| Implementing Mechanism   | Artesunate injection PMICL-1st PNICL-1st PNICL | he month for HIV care through                      |
| Jul Data Attribution     | Koncentrated of hubble of the second of the second of      | PV/r [For use by Pregnant wor<br>gnant Women ONLY] |
| Mailbox                  | Enrolled ECD Children Dewormed Division 6                                                                                                    | VP *                                               |
|                          | Submit                                                                                                    |                                                    |
|                          |                                                                                                    |                                                    |

| JPRP Portal                  | =                           |                    |                                |                                  |             | 1.                         |
|------------------------------|-----------------------------|--------------------|--------------------------------|----------------------------------|-------------|----------------------------|
| DrSoti<br>Ministry Of Health | Programs                    |                    |                                |                                  |             | Home > Programs > Programs |
| B JPRP Home                  | Programs                    |                    | Drop Preventio<br>Transmission | on of Mother-to-Child<br>(PMTCT) | ×           | Create Program             |
| nograms                      | Program ID                  | Program Name       | Do you want to remo            | we Prevention of Mother-to-Child |             |                            |
| Mechanisms Manager <         | 1                           | Prevention of Moth | Transmission (PMTC             | T) Program?                      |             |                            |
| Partner Management           | Showing 1 to 1 of 1 entries |                    |                                | Cancel                           | Yes 1 Next→ |                            |
| 📶 Data Import                |                             |                    |                                |                                  |             |                            |
| мон                          |                             |                    |                                | + Attribute                      |             |                            |
| Development Partners         |                             |                    |                                | Show details                     |             |                            |
| Agency                       |                             |                    |                                |                                  |             |                            |
| M Implementing Mechanism     |                             |                    |                                |                                  |             |                            |
| ad Data Attribution          |                             |                    |                                |                                  |             |                            |
| Mailbox                      |                             |                    |                                |                                  |             |                            |
|                              |                             |                    |                                |                                  |             |                            |
|                              |                             |                    |                                |                                  |             |                            |
|                              |                             |                    |                                |                                  |             |                            |

### 6.6 Show Program Details.

On the pop-up menu, select show details option to display program details. It shows summary details of the program such as number of data elements, program description and number of archives.

| JPRP Portal                  |                             |                    |                                                                                                    |           | 1                          |
|------------------------------|-----------------------------|--------------------|----------------------------------------------------------------------------------------------------|-----------|----------------------------|
| DrSoti<br>Ministry Of Health | Programs                    |                    |                                                                                                    |           | Home > Programs > Programs |
| B JPRP Home                  | Programs                    |                    | Program Details *                                                                                                    |           | Create Program             |
| n Programs                   | Program ID                  | Program Name       | Program Name: Prevention of Mother-to-Child Transmission<br>(PMTCT)                                                                                |           |                            |
| Mechanisms Manager 🤇         | 1                           | Prevention of Moth | Program Short Name: PMTCT<br>Number of Data Elements: 19                                                                                           |           |                            |
| I Partner Management         | Showing 1 to 1 of 1 entries |                    | Number of Archives: 0                                                                                                    | -         |                            |
| 🔟 Data Import                |                             |                    | Program Description:<br>Prevention of Mother-to-Child Transmission (PMTCT) of HIV.<br>The mother-to-child transmission (MTCT) of HIV refers to the | s 1 Next→ |                            |
| MOH                          |                             |                    | transmission of HIV from an HIV-positive woman to her child<br>during pregnancy, labour, delivery or breastfeeding.                                |           |                            |
| Development Partners         |                             |                    | ок                                                                                                    |           | - F                        |
| Agency                       |                             |                    |                                                                                                    |           |                            |
| Implementing Mechanism       |                             |                    |                                                                                                    |           |                            |
| Data Attribution             |                             |                    |                                                                                                    |           |                            |
| Mailbox                      |                             |                    |                                                                                                    |           |                            |
|                              |                             |                    |                                                                                                    |           |                            |
|                              |                             |                    |                                                                                                    |           |                            |
|                              |                             |                    |                                                                                                    |           |                            |

Fig 8. Show Program Details.

### 6.7 View Program

On selecting the view option on the pop-up menu. It displays the data elements assigned to the program and the facilities supporting the program.

Fig 9. Data elements of the Program.

Fig 10. Facilities supporting the program.

| JPRP Portal                  | =                  |                                                                                                    |                                              | 1 ·                                         |
|------------------------------|--------------------|----------------------------------------------------------------------------------------------------|----------------------------------------------|---------------------------------------------|
| DrSoti<br>Ministry Of Health | Preventio          | n of Mother-to-Child Transmission (PMTCT)                                                                      |                                              | Be Home ≥ Program Management ≥ View Program |
| B JPRP Home                  | Prevention of      | f Mother-to-Child Transmission (PMTCT) : Programs [                                                            | ataelements<br>Search:                       | 0                                           |
| B Programs                   | -                  |                                                                                                    | Seden                                        |                                             |
| Mechanisms Manager <         | Code Code          | Dataelement Name                                                                                               | Dataelement Description                      |                                             |
| I Partner Management         |                    | PMTCT HIV positive                                                                                             |                                              |                                             |
| Data Import                  |                    | AWP HIV+ pregnant mothers receiving preventive ARV's to reduce risk<br>of mother to child transmission (PMTCT) |                                              |                                             |
| мон                          |                    | Total Tested (PMTCT)                                                                                           | NASCOP                                       |                                             |
|                              |                    | Total Positive (PMTCT)                                                                                         | NASCOP                                       |                                             |
| Jul Development Partners     |                    | HIV+ pregnant women receiving preventive ARVs treatment (PMTCT)-                                               |                                              |                                             |
| M Agency                     |                    | New patients enrolled whin the month for HIV care through PMTCT                                                |                                              |                                             |
| Implementing Mechanism       |                    | PMTCT HIV Negative                                                                                             |                                              |                                             |
| Data Attribution             |                    | HEI Mothers who received PMTCT ARVs                                                                            |                                              |                                             |
| Mailbox                      |                    | Totals for PMTCT Clients (Pregnant Women ONLY)                                                                 |                                              |                                             |
|                              |                    | Nevirapine (NVP) Susp 10mg/ml (For PMTCT only)                                                                 |                                              |                                             |
|                              | Showing 1 to 10 of | 19 entries                                                                                                    | $\leftarrow$ Previous 1 2 Next $\rightarrow$ |                                             |

|                          |                    | Total Positive (PMTCT)                                                                                                    | NASCOP                              |                                                                |                                                                         |
|--------------------------|--------------------|----------------------------------------------------------------------------------------------------|-------------------------------------|----------------------------------------------------------------|-------------------------------------------------------------------------|
| III Development Partners |                    | HIV+ pregnant women receiving preventive ARVs treatment (PMTCT)-                                                                                            |                                     |                                                                |                                                                         |
| Agency                   |                    | AOP-yr                                                                                                    |                                     |                                                                |                                                                         |
|                          |                    | New patients enrolled whin the month for HIV care through PMTCT                                                                                             |                                     |                                                                |                                                                         |
| Implementing Mechanism   |                    | PMTCT HIV Negative                                                                                                    |                                     |                                                                |                                                                         |
| Data Attribution         |                    | HEI Mothers who received PMTCT ARVs                                                                                                    |                                     |                                                                |                                                                         |
| Mailbox                  |                    | Totals for PMTCT Clients (Pregnant Women ONLY)                                                                                                    |                                     |                                                                |                                                                         |
|                          |                    | Nevirapine (NVP) Susp 10mg/ml (For PMTCT only)                                                                                                    |                                     |                                                                |                                                                         |
|                          |                    |                                                                                                    |                                     |                                                                |                                                                         |
|                          | Preventio          | n of Mother-to-Child Transmission (PMTCT) : Data Attrib                                                                                                    | ution Organization Units<br>Search: |                                                                |                                                                         |
|                          | Preventio          | n of Mother-to-Child Transmission (PMTCT) : Data Attrib<br>Organization Unit Name                                                                           | ution Organization Units<br>Search: | Start Date                                                     | End Date                                                                |
|                          | Preventio          | n of Mother-to-Child Transmission (PMTCT) : Data Attrib<br>Organization Unit Name<br>Machakos County Level 5                                                | ution Organization Units            | Start Date<br>12/01/2015                                       | End Date<br>12/06/2015                                                  |
|                          | Preventio          | n of Mother-to-Child Transmission (PMTCT) : Data Attrib Organization Unit Name Machakos County Level 5 Kisumu County Hospital                               | ution Organization Units<br>Search: | Start Date<br>12/01/2015<br>12/01/2015                         | End Date<br>12/06/2015<br>12/06/2015                                    |
|                          | Preventio  # 1 2 3 | n of Mother-to-Child Transmission (PMTCT) : Data Attrib<br>Organization Unit Name<br>Machakos County Level 5<br>Kisumu County Hospitat<br>Nyeri Hospitat    | ution Organization Units<br>Search: | Start Date<br>12/01/2015<br>12/01/2015<br>12/01/2015           | End Date<br>12/06/2015<br>12/06/2015<br>12/06/2015                      |
|                          | Preventio          | n of Mother-to-Child Transmission (PMTCT) : Data Attrib Organization Unit Name Machakos County Level 5 Kisumu County Hospital Nyeri Hospital 3 of 3 entries | ution Organization Units<br>Search: | Start Date<br>12/01/2015<br>12/01/2015<br>12/01/2015<br>Next → | End Date           12/06/2015           12/06/2015           12/06/2015 |

### **Data Import**

### 7.1 Data Import from the national DHIS2 instance

To import data from DHIS2 live click on the **Data Import** button on the left menu. Then on the data import page select the period, the data elements and lastly the organization units. It will perform the import then show a data import statistics of the data elements that have been successfully imported and the ones that failed.

|                        | Select Reporting 201                                                                                                    | 1510                                          |          |                                                               |
|------------------------|----------------------------------------------------------------------------------------------------|-----------------------------------------------|----------|---------------------------------------------------------------|
| JPRP Home              | Period:                                                                                                    | ]                                             |          |                                                               |
| Programs               | Datasets Available                                                                                                    | Datasets Search Box                           |          | Selected Datasets                                             |
| Mechanisms Manager <   | MOH 731-4 Voluntary Male<br>MOH 731-3 Care and Treatm<br>MOH 731-2 PMTCT                                                                                                    | Circumcision<br>nent                          | >>       | MOH 731-6 Blood Safety<br>MOH 731-5 Post-Exposure Prophylaxis |
| Partner Management     | MOH 731-1 HIV Counselling<br>MOH 711 Integrated RH, HIV                                                                                                    | And Testing<br>/AIDS, Malaria, TB & Nutrition | <<       |                                                               |
| Data Import            |                                                                                                    |                                               |          | -                                                             |
| MOH                    |                                                                                                    |                                               |          |                                                               |
| Development Partners   |                                                                                                    |                                               |          |                                                               |
| Agency                 | L                                                                                                    |                                               |          | L                                                             |
| Implementing Mechanism | Available Orgunits                                                                                                    | OrgUnits Search Box                           | <u>^</u> | Selected Orgunits                                             |
| Data Attribution       | Nyeri County<br>EMC BEYOND ZERO MOBILE                                                                                                    | CLINIC                                        |          | Kisil County<br>Vihiga County                                 |
| Mailbox                | Golden Gates Medical Culm<br>Kipsyenan Dispensary<br>Nakuru County<br>Bomet County<br>West Pokot County<br>Trans-Nzoia County<br>Kiliff County<br>Kiliff County<br>Klambu County<br>Roneo |                                               | *        | Uasin Gishu County<br>Mandera County<br>Isiolo County         |

Fig 11 -Data Import Page.

Fig 12 -Data Import Statistics Page.

| JPRP Portal            |                                     |                                       |                     |                       | ۰ 🛦 -                            |
|------------------------|-------------------------------------|---------------------------------------|---------------------|-----------------------|----------------------------------|
| DrSoti                 | Data Import Statistics              |                                       |                     | Ø                     | Home > Data Import > Data Import |
|                        | 10 <b>v</b> records per page        |                                       | Search:             |                       | _                                |
| 29 JPRP Home           | Dataset                             | Dataelements Fetched(Total for all or | rgUnits)            | Successfully Imported | Blank Values                     |
| Programs               | MOH 731-5 Post-Exposure Prophylaxis | 0                                     |                     | 0                     | 0                                |
| 뒖 Mechanisms Manager 🤇 | MOH 731-6 Blood Safety              | 0                                     |                     | 0                     | o                                |
| A Partner Management   | Showing 1 to 2 of 2 entries         |                                       | ← Previous 1 Next → |                       |                                  |
| 🖬 Data Import          |                                     |                                       |                     |                       |                                  |
| ы мон                  | 4                                   |                                       |                     |                       | •                                |
| Development Partners   |                                     |                                       |                     |                       |                                  |
| Jul Agency             |                                     |                                       |                     |                       |                                  |
| Implementing Mechanism |                                     |                                       |                     |                       |                                  |
| Data Attribution       |                                     |                                       |                     |                       |                                  |
| III Mailbox            |                                     |                                       |                     |                       |                                  |
|                        |                                     |                                       |                     |                       |                                  |
|                        |                                     |                                       |                     |                       |                                  |
|                        |                                     |                                       |                     |                       |                                  |

CHAPTER 8

### **Program Reporting Structure and Attribution**

### 8.1 PEPFAR Program Reporting Structure

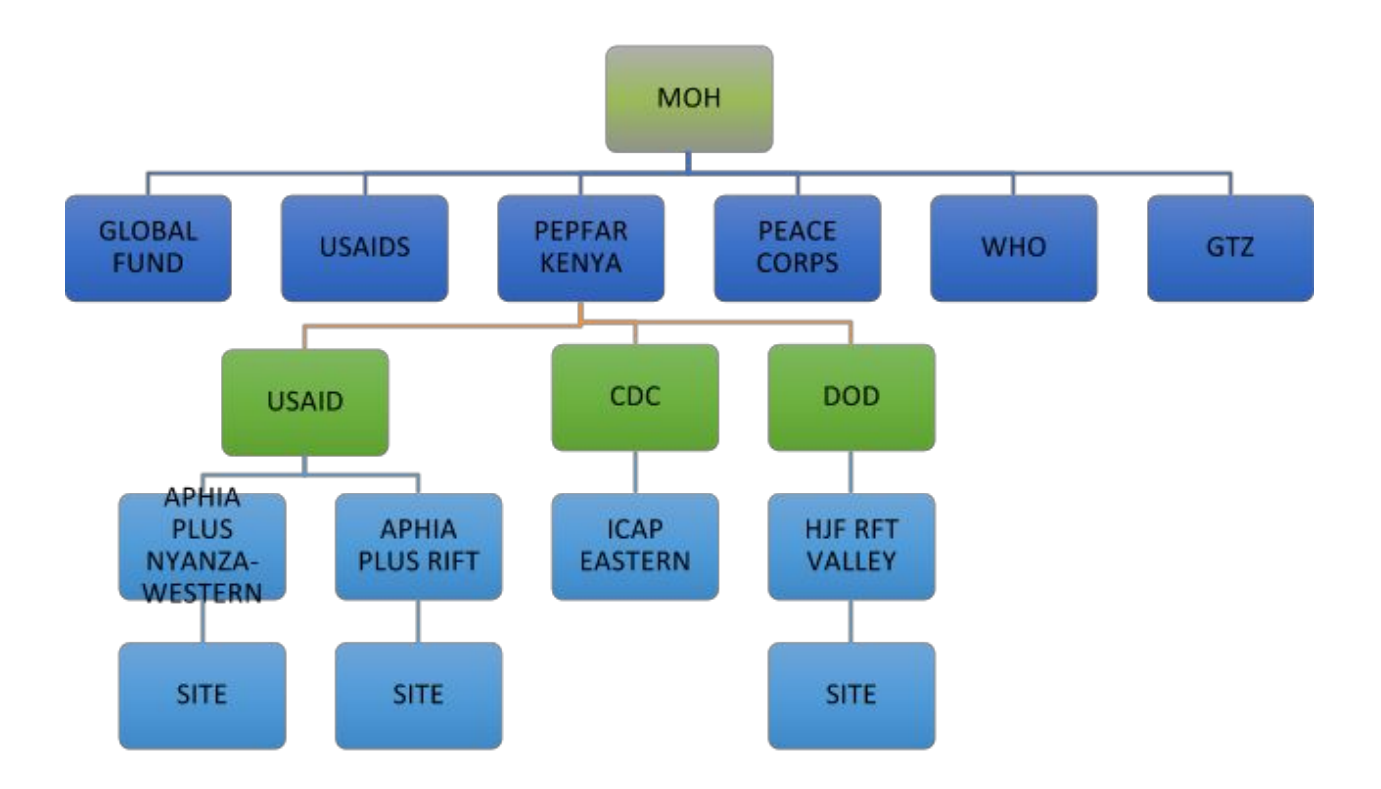

Fig 17 -Reporting structure

### 8.2 Data Attribution

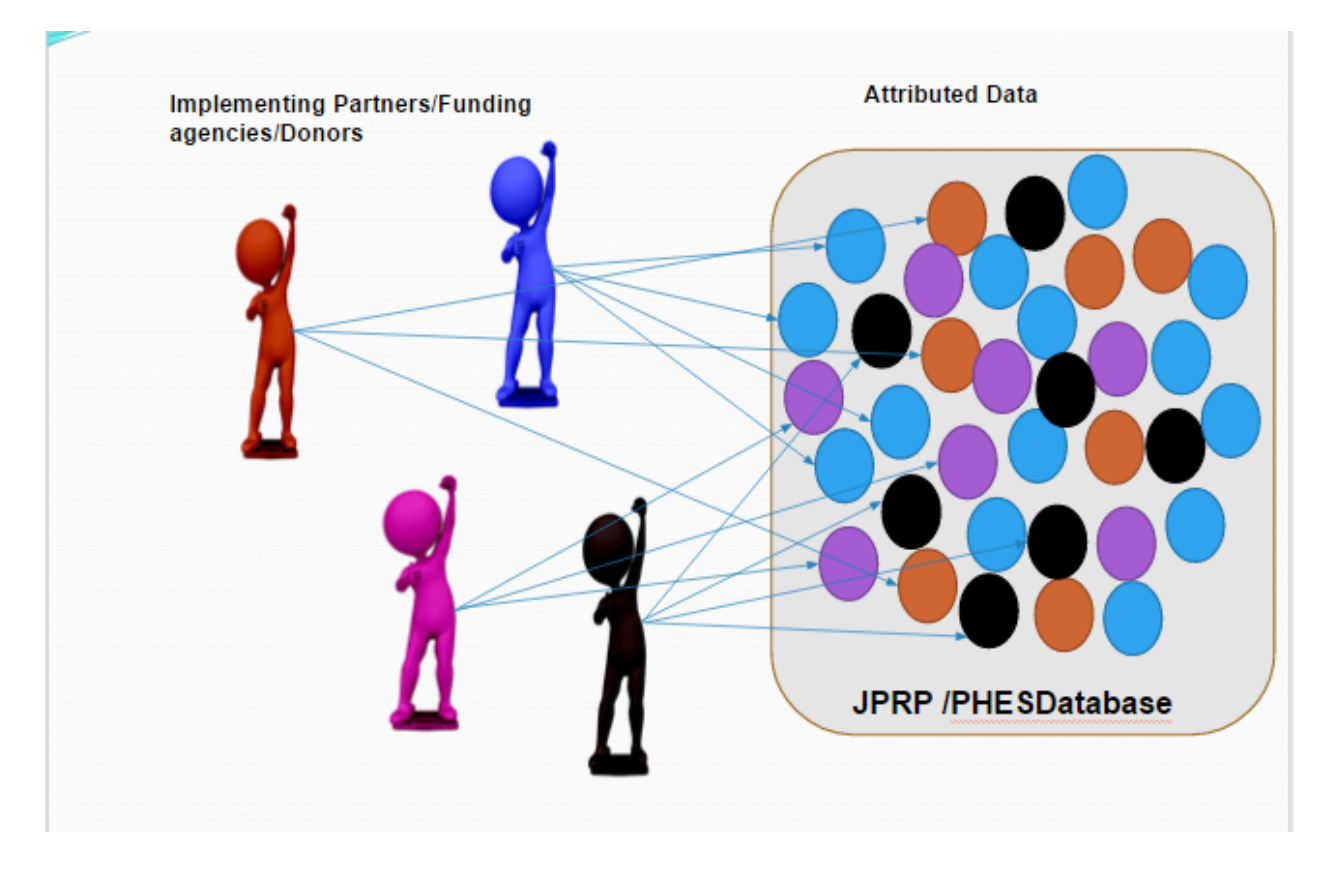

The attribution process can be summarized using the following diagram,

Fig 18 -Attribution Process Attribution is performed by either IPSL, Mechanism or Program. After selecting the respective IPSL option data will be attributed accordingly as per the IPSL and the attribution results will be visible when performing Pivot table analysis.

Fig 18 - Attribution Page

| JPRP Portal              | =                                       |                           |              |                    |                    | 1.                         |
|--------------------------|-----------------------------------------|---------------------------|--------------|--------------------|--------------------|----------------------------|
| DrSoti                   | Data Attribution : Global IPS           | SL                        |              |                    | 🚳 Home > Data Attr | ibution > Data Attribution |
| B JPRP Home              | Data Attribution                        |                           |              |                    |                    | •                          |
| Programs                 | IPSL Data Attribution     O Attribution | By Program ①Attribution B | By Mechanism |                    |                    |                            |
| 🜆 Mechanisms Manager 🤇   |                                         |                           |              |                    |                    |                            |
| I Partner Management     |                                         |                           |              |                    |                    |                            |
| Data Import              | Implementing Partners Support Li        | ist                       |              |                    |                    |                            |
| мон                      | 10 <b>v</b> records per page            |                           | Search:      |                    |                    |                            |
| Jul Development Partners | Mechanism Name                          | Program                   | Support Type | Organization Unit  | Start Date         | Stop Date                  |
| M Agency                 | No data available in table              |                           |              |                    |                    |                            |
| Implementing Mechanism   | Showing 0 to 0 of 0 entries             |                           | ← Previous   | $Next \rightarrow$ |                    |                            |
| Data Attribution         |                                         |                           |              |                    |                    |                            |
| Mailbox                  | 4                                       |                           |              |                    |                    | •                          |
|                          |                                         |                           |              |                    |                    |                            |
|                          |                                         |                           |              |                    |                    |                            |
|                          |                                         |                           |              |                    |                    |                            |

### Data Access, Data Analysis and Reports

### 9.1 Data Access Hierarchy Design

This is based on the hierarchy:

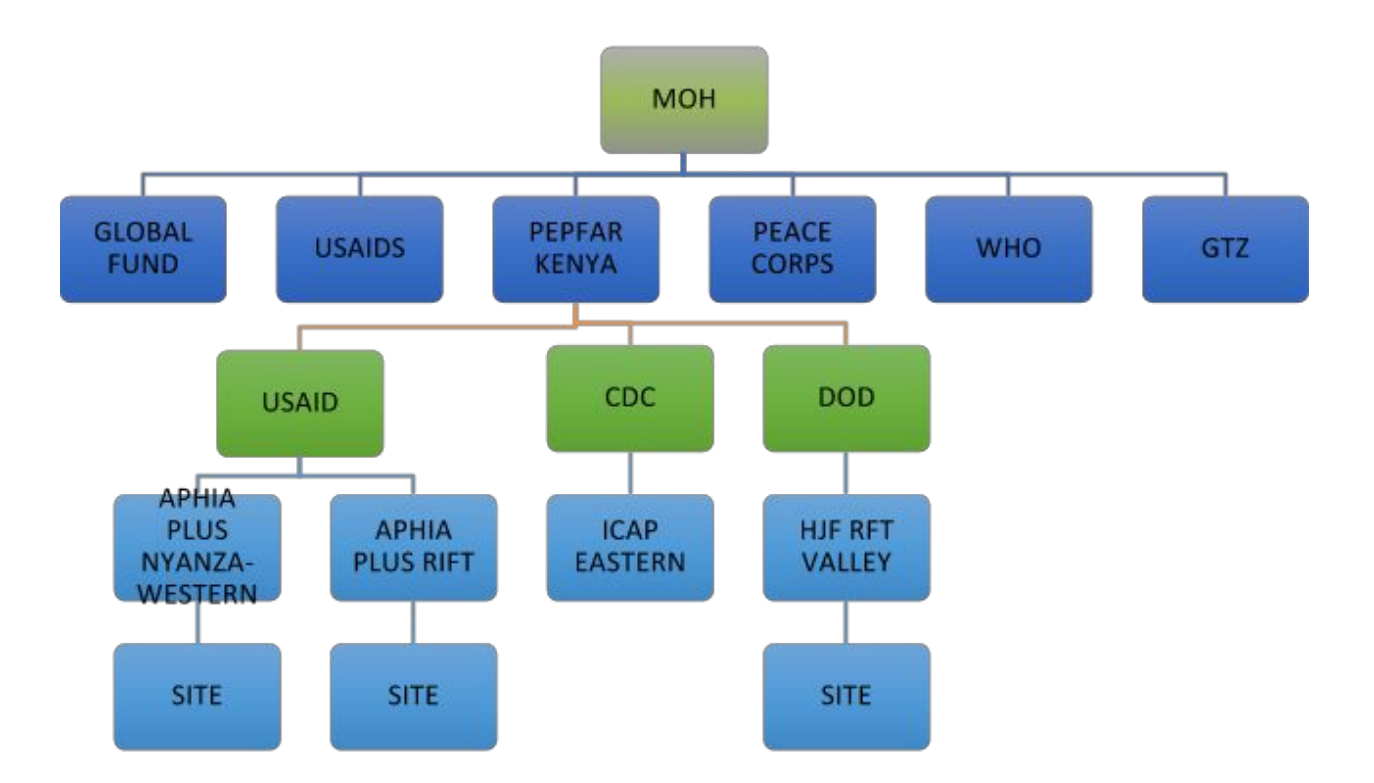

Fig 19 -Reporting structure

- 1. An implementing partner E.g. AMURT can only access their own data
- 2. An implementing agency E.g. USAID can access data for all their member implementing partners.
- 3. A donor E.g. PEPFAR can see data for all their member agencies and Implementing partners.

The following Additional analysis dimensions have been provided in the JPRP portal for both Pivot table and Visualizer. The visibility of these dimensions will vary from one user log in to another depending on the assigned privileges. For example, AMURT, an implementing partner will only see the Implementing partners' dimensions and only AMURT option under the same.

- 1. Implementing partners.
- 2. Implementing agencies.
- 3. Donors.

| ← → C 🗋 41.89.93.242:80 | 080/dhis-web-pivot/index.html |                                   |                                                                          |                  |                                                      |                         | 9         | 2 🖸   | ☆ 🗟 🛡 🔚                            | (    | ▶ ≡     |
|-------------------------|-------------------------------|-----------------------------------|--------------------------------------------------------------------------|------------------|------------------------------------------------------|-------------------------|-----------|-------|------------------------------------|------|---------|
| Indicators              |                               | <<< Update Layout - Optic         | ons + Favorites +                                                        | Download - Share | • •                                                  | Table                   | • 🖹 Ch    | art + | Map + Abou                         | it + | Home    |
| Data elements           |                               |                                   | Number of HIV<br>Positive pregnant<br>women enrolled in<br>KMMP services | Number of        | Number of New<br>HIV Negative<br>Clients enrolled in | Numi                    | er of New |       | Percentage of                      |      |         |
| Reporting rates         |                               | Data elements                     |                                                                          | support          |                                                      | Clients in<br>KMMP(AN a |           |       | pregnant women<br>enrolled in KMMP |      | Total + |
| () Periods              |                               |                                   |                                                                          | sessions led     | KMMP(ANC only)                                       |                         | PN)       |       | services                           |      |         |
| C Organisation units    |                               | Periods / C. Implementing Partner | AMURT ¢                                                                  | AMURT ¢          | AMURT ¢                                              | AI                      | IURT \$   |       | AMURT \$                           |      |         |
| C. Implementing Partner |                               | July 2015                         |                                                                          |                  |                                                      |                         |           |       |                                    |      |         |
| Available 🔍 🕨 🕨         | K K Selected                  | August 2015                       |                                                                          |                  | 67                                                   | 67                      | 56        | 56    |                                    |      | 123     |
|                         | AMURT                         | September 2015                    |                                                                          |                  |                                                      |                         |           |       |                                    |      |         |
|                         |                               | Total                             |                                                                          |                  | 67                                                   | 67                      | 56        | 56    |                                    | 0    | 123     |
|                         |                               |                                   |                                                                          |                  |                                                      |                         |           |       |                                    |      |         |

Fig 20. Pivot Table Analysis.

## Appendix 1: References

- 1. The DHIS2 user manual
- 2. The DHIS2 Implementer Guide